# DVD2one購入方法

DVD2oneホームページ

<u>http://www.dvd2one.com</u>を開く

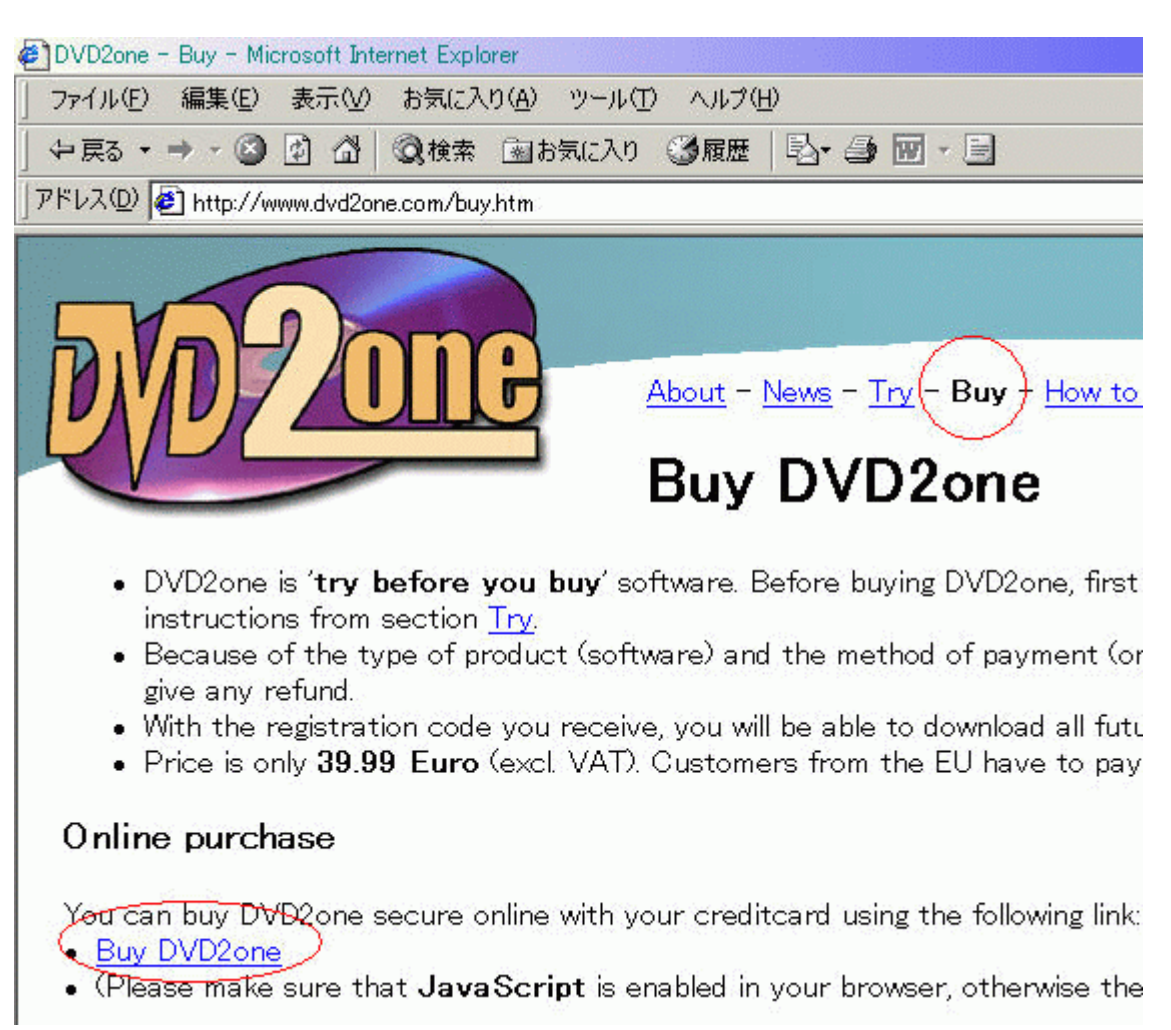

「Buy」をクリックする。 「Buy DVD2one」をクリックし購入画面へ進む。

#### 氏名、住所、Emailの登録

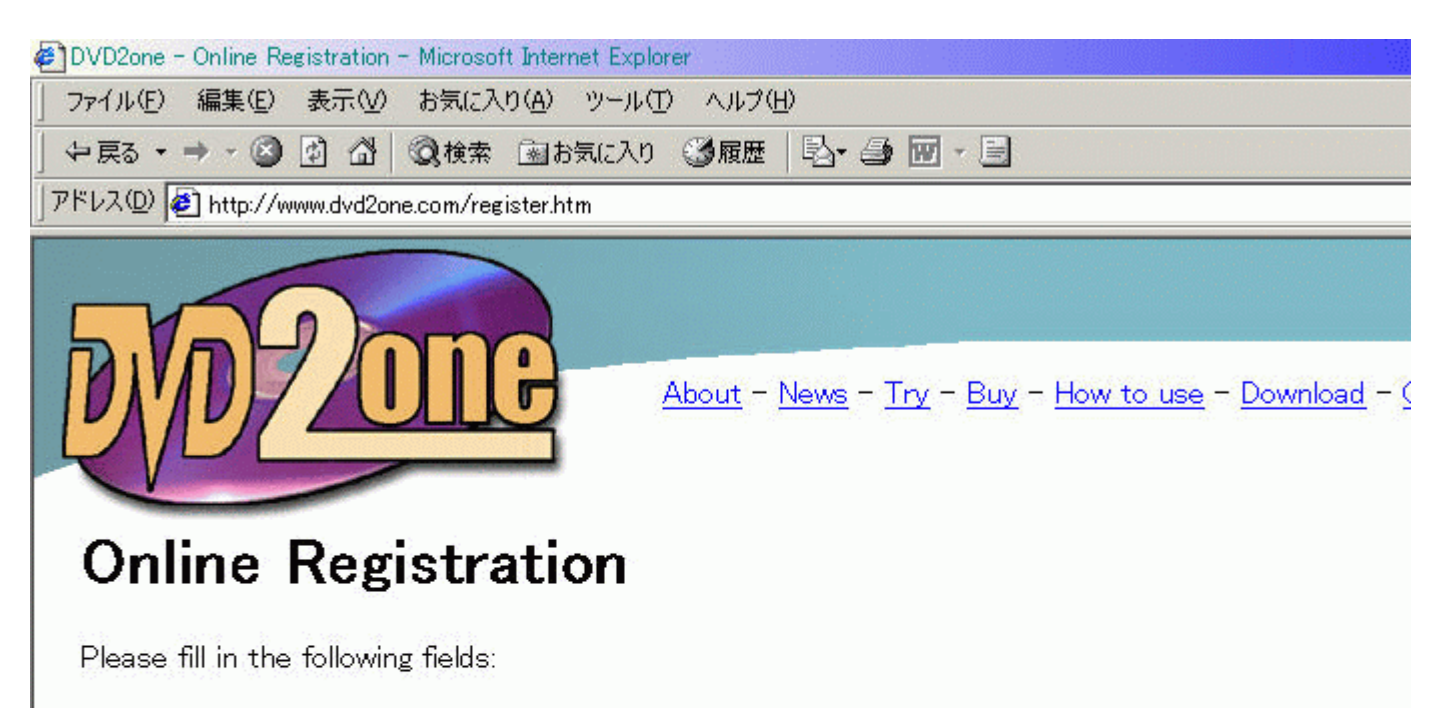

| Name       |                  | (1)                                                              |
|------------|------------------|------------------------------------------------------------------|
| Address    |                  | (2)                                                              |
| Zip/Postco | de               | (3)                                                              |
| City       |                  | (4)                                                              |
| Email      |                  | (5)                                                              |
| Country    | United States    | • (6)                                                            |
|            | Please make sure | your country is correct, otherwise the payment will be declined. |
|            | Continue (7)     |                                                                  |
|            |                  |                                                                  |

半角英数字で入力します。 (1)名前 (2)都道府県以下を入力(番地まで) (3)郵便番号 (4)都道府県 (5)メールアドレス (6)国 (7)(1)~(6)の入力が完了したら「Contiune」を押す。

email verification code の入力

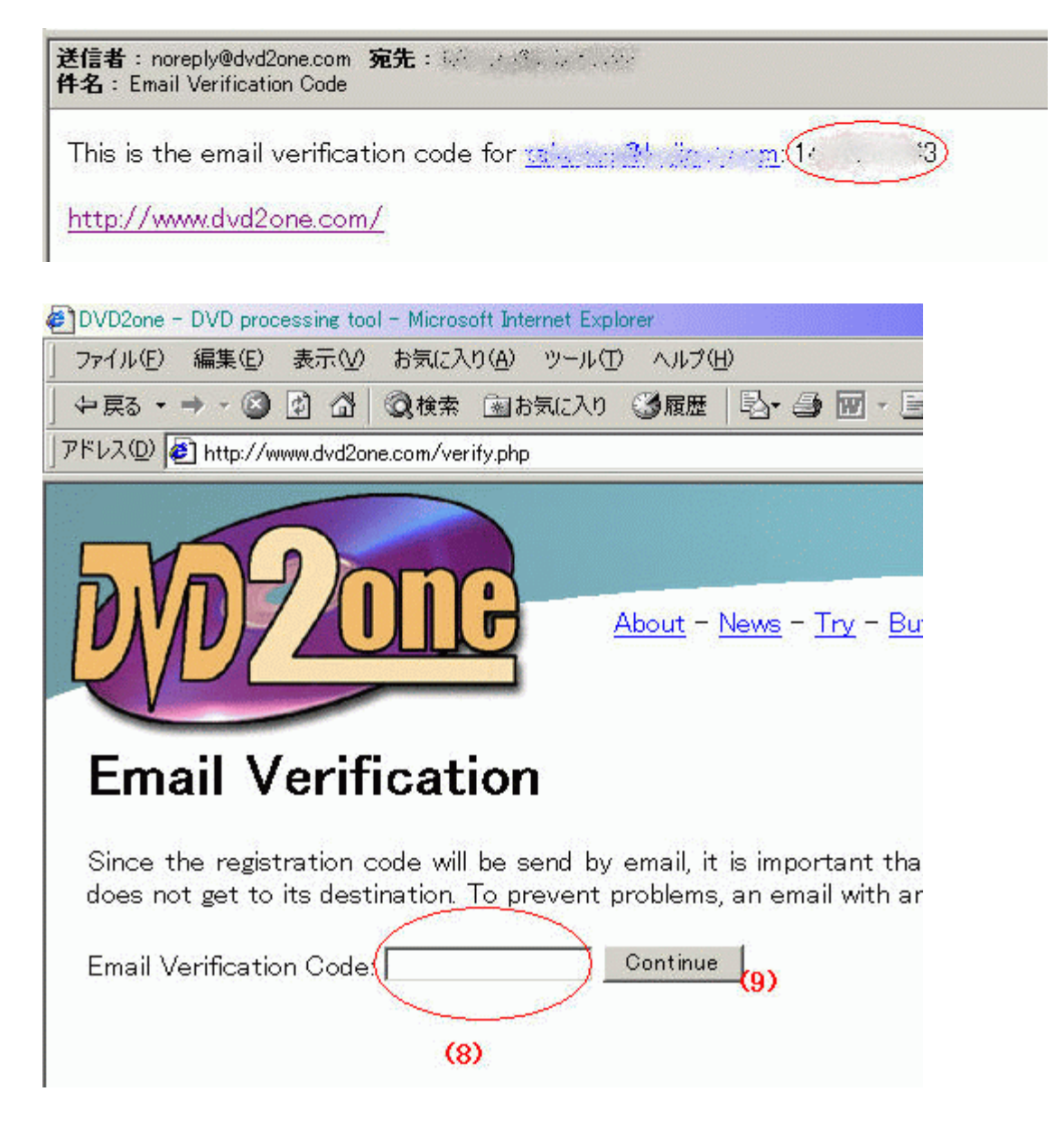

(8)(5)で入力したメールアドレスにメールが届くので「email verification code」をフォームに入力 (9)「Contiune」を押す。

# 入力内容、価格の確認

| ァイル(E) 編集                                                                                                    | €(E) 表示(V)                                                                                   | お気に人                                                  | ŊЮ                                         | ツール(エ                                   | ) AND                             |
|----------------------------------------------------------------------------------------------------|----------------------------------------------------------------------------------------------|-------------------------------------------------------|--------------------------------------------|-----------------------------------------|-----------------------------------|
| ■戻る • ➡ •                                                                                                    | 🙆 🔄 🖓                                                                                        | 风検索                                                   | <b>a</b> t                                 | 気に入り                                    | ③履歷                               |
| ジレス(D) 🥑 htt                                                                                                    | p://www.dvd2or                                                                               | ne.com/cor                                            | nfirm.p                                    | hp                                      |                                   |
|                                                                                                    |                                                                                              | -                                                     |                                            |                                         |                                   |
|                                                                                                    |                                                                                              |                                                       |                                            |                                         |                                   |
|                                                                                                    | HA                                                                                           |                                                       | 1                                          | _                                       |                                   |
| 0110                                                                                                    | 1A                                                                                           |                                                       | 5                                          |                                         | About ·                           |
| AL                                                                                                    |                                                                                              |                                                       |                                            |                                         |                                   |
|                                                                                                    |                                                                                              |                                                       |                                            |                                         |                                   |
|                                                                                                    |                                                                                              |                                                       |                                            |                                         |                                   |
| 0 C                                                                                                    | <b>1</b>                                                                                     | - 22                                                  |                                            |                                         |                                   |
| Confi                                                                                                    | rm Re                                                                                        | gist                                                  | ra                                         | tion                                    | ŀ                                 |
| Confi                                                                                                    | rm Re                                                                                        | gist                                                  | ra                                         | tion                                    | l<br>at set                       |
| <b>Confi</b> l<br>Please chec                                                                                                    | r <b>m Re</b><br>ck if everyth                                                               | <b>gist</b>                                           | ira:                                       | tion                                    | l<br>ctly. Al                     |
| <b>Confi</b><br>Please chec<br>only be rese                                                                                                  | rm Re<br>ck if everyth<br>and to this a                                                      | e <b>gist</b><br>ning is fil<br>ddress o              | iled in<br>durin,                          | tion                                    | l<br>ctly. Al<br>month            |
| <b>Confi</b><br>Please chec<br>only be rese<br>If anything i                                                                                 | rm Re<br>ck if everyth<br>and to this a<br>s wrong, clic                                     | e <b>gist</b><br>hing is fil<br>ddress c<br>k the 'ba | i <b>ra</b><br>Iled in<br>durin,<br>ack' l | tion<br>n corred<br>g the 6<br>outton d | l<br>ctly. Al<br>month<br>on your |
| <b>Confi</b><br>Please chec<br>only be rese<br>If anything i<br>Name:                                                                        | rm Re<br>ck if everyth<br>and to this a<br>s wrong, clic                                     | e <b>gist</b><br>hing is fil<br>ddress d<br>k the 'ba | i <b>ra</b><br>Iled in<br>Jurin,<br>ack' I | tion<br>n correc<br>g the 6<br>putton c | l<br>month<br>on your             |
| <b>Confi</b><br>Please chec<br>only be rese<br>If anything i<br>Name:<br>Address:                                                            | rm Re<br>ck if everyth<br>and to this a<br>s wrong, clic                                     | e <b>gist</b><br>hing is fil<br>ddress d<br>k the 'ba | illed in<br>durin,<br>ack i                | tion<br>n corred<br>g the 6<br>outton d | l<br>month<br>on your             |
| <b>Confi</b><br>Please chec<br>only be rese<br>If anything i<br>Name:<br>Address:<br>Zip/Postco                                              | rm Re<br>ck if everyth<br>and to this a<br>s wrong, clic<br>de:                              | e <b>gist</b><br>hing is fil<br>ddress d<br>k the 'ba | i <b>ra</b><br>Iled in<br>Jurin,<br>ack' I | tion<br>n corred<br>g the 6<br>putton d | l<br>month<br>on your             |
| <b>Confi</b><br>Please chec<br>only be rese<br>If anything i<br>Name:<br>Address:<br>Zip/Postco<br>City:                                     | rm Re<br>ck if everyth<br>and to this a<br>s wrong, clic<br>de:                              | e <b>gist</b><br>hing is fil<br>ddress d<br>k the 'ba | iled in<br>durin,<br>ack' l                | tion<br>n correc<br>g the 6<br>outton c | l<br>month<br>on your             |
| <b>Confi</b><br>Please chec<br>only be rese<br>If anything i<br>Name:<br>Address:<br>Zip/Postco<br>City:<br>Country:                         | rm Re<br>ck if everyth<br>and to this a<br>s wrong, clic<br>de: .                            | e <b>gist</b><br>hing is fil<br>ddress d<br>k the 'ba | illed in<br>durin,<br>ack' l               | tion<br>n corred<br>g the 6<br>outton d | l<br>month<br>on your             |
| <b>Confi</b><br>Please chec<br>only be rese<br>If anything i<br>Name:<br>Address:<br>Zip/Postco<br>City:<br>Country:<br>Email:               | rm Re<br>ck if everyth<br>and to this a<br>s wrong, clic<br>de:<br>JP                        | <b>gist</b><br>hing is fil<br>ddress o<br>k the 'ba   | Iled in<br>durin,<br>ack' l                | tion<br>n correc<br>g the 6<br>outton o | l<br>month<br>on your             |
| <b>Confi</b><br>Please chec<br>only be rese<br>If anything i<br>Name:<br>Address:<br>Zip/Postco<br>City:<br>Country:<br>Email:               | rm Re<br>ck if everyth<br>and to this a<br>s wrong, clic<br>de:                              | gist<br>hing is fil<br>ddress c<br>k the 'ba          | lled in<br>Jurin,<br>ack' l                | tion<br>n corred<br>g the 6<br>outton o | l<br>month<br>on your             |
| Confi<br>Please chec<br>only be rese<br>If anything i<br>Name:<br>Address:<br>Zip/Postco<br>City:<br>Country:<br>Email:<br>Item P            | rm Re<br>ck if everyth<br>and to this a<br>s wrong, clic<br>de:<br>JP<br>Price (EUR)         | gist<br>dress d<br>k the 'ba                          | iled in<br>durin,<br>ack i                 | tion<br>n corred<br>g the 6<br>outton o | l<br>month<br>on your             |
| Confi<br>Please chec<br>only be rese<br>If anything i<br>Name:<br>Address:<br>Zip/Postco<br>City:<br>Country:<br>Email:<br>Item P<br>DVD2one | rm Re<br>ck if everyth<br>and to this a<br>s wrong, clic<br>de:<br>JP<br>rice (EUR)<br>39.99 | e <b>gist</b><br>hing is fil<br>ddress d<br>k the 'ba | iled in<br>durin,<br>ack' l                | tion<br>n correc<br>g the 6<br>outton o | l<br>month<br>on your             |

(10)確認したら「Online Payment」を押す。

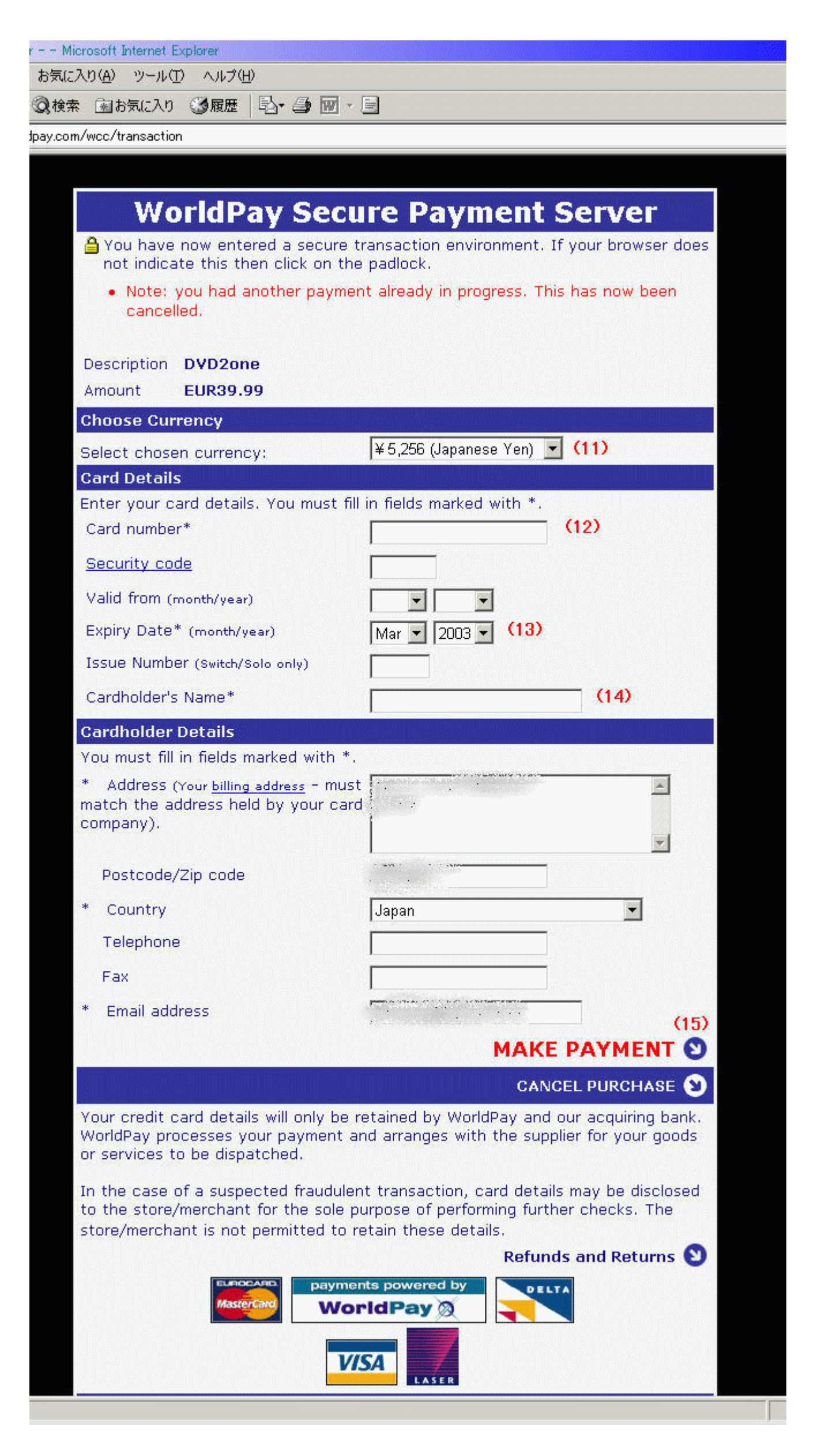

- (11) プルダウンで日本円を選択
- (12)カード番号
- (13)カード有効期限
- (14)カード所有者名
- (15)「MAKE PAYMENT」をクリックすると購入手続きが行われます。
- レジストコード取得

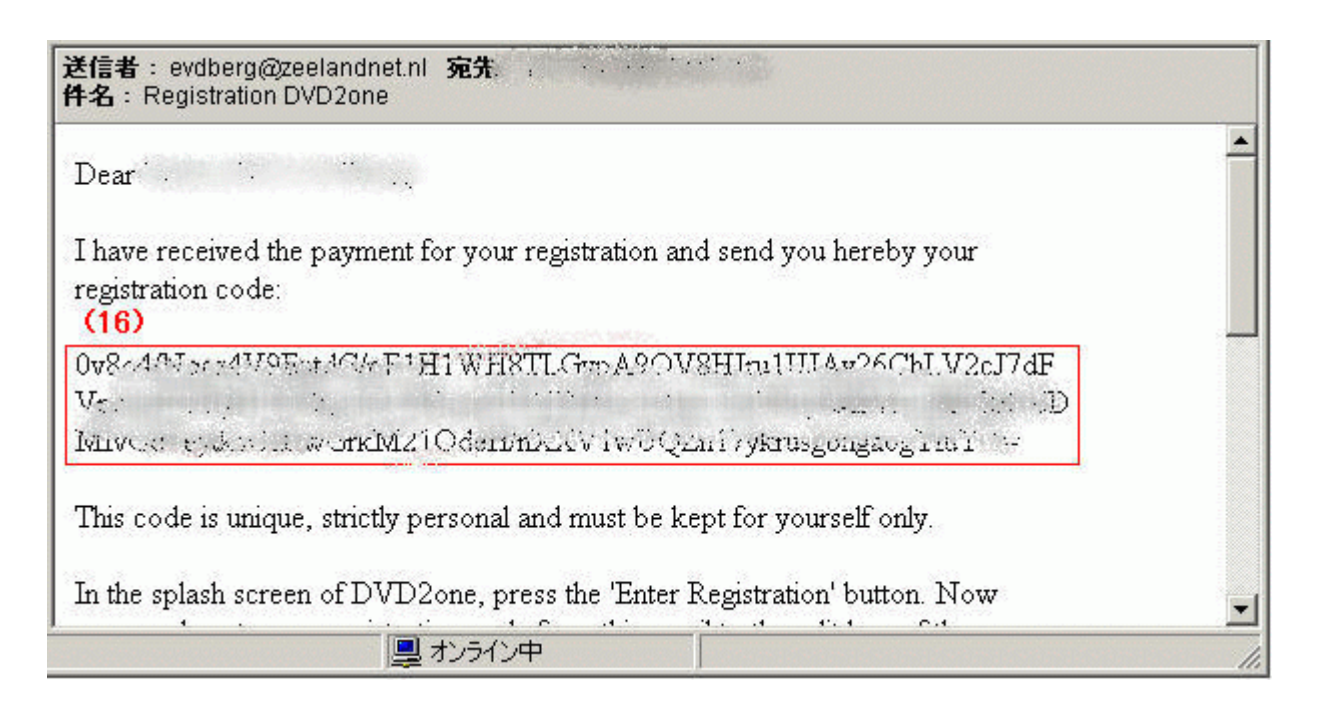

(15)が完了するとメールが送られてきます。(16)がDVD2oneに登録するコードです。

## 体験版 正規版

| Dyd2one            |              |               |  |  |  |  |
|--------------------|--------------|---------------|--|--|--|--|
| Reg<br>Quit        | gistered tc  | Start Program |  |  |  |  |
| Enter Registration |              |               |  |  |  |  |
| Registration Code: | (17)<br>el 0 | ικ            |  |  |  |  |

DVD2oneを起動して「Enter Registration」を押す。 コード入力画面が開くので(17)に(16)のコードを入力する。 入力が終わったら「OK」を押す。 ここで、いったんDVD2oneを終了し再度DVD2oneを起動する。 以上で正規版になります。

## <u> TOPへもどる</u>

Copyright 2003 Takuwan